#### SCHEDE TELEFONICHE.

Le schede **VODAFONE** non hanno bisogno di nessuna abilitazione al traffico Internet, al contrario le schede **TIM** devono essere abilitate inviando un SMS al 49001 con scritto:

> IBOX password (la password deve essere numerica di 8 cifre)

La **TIM** risponde con una serie di messaggi che confermano l'abilitazione. Una volta abilitata anche la scheda **TIM** può essere utilizzata con internet.

#### **CONFIGURAZIONE DEL GPS.**

Il primo passo da fare è aggiornare il Leica 530 all'ultima versione di firmware (5.00) munirsi di un modem GSM/GPRS come il Leica IBOX connetterlo alla PORTA 1 oppure alla PORTA 3 con un cavo dedicato ed iniziare la configurazione.

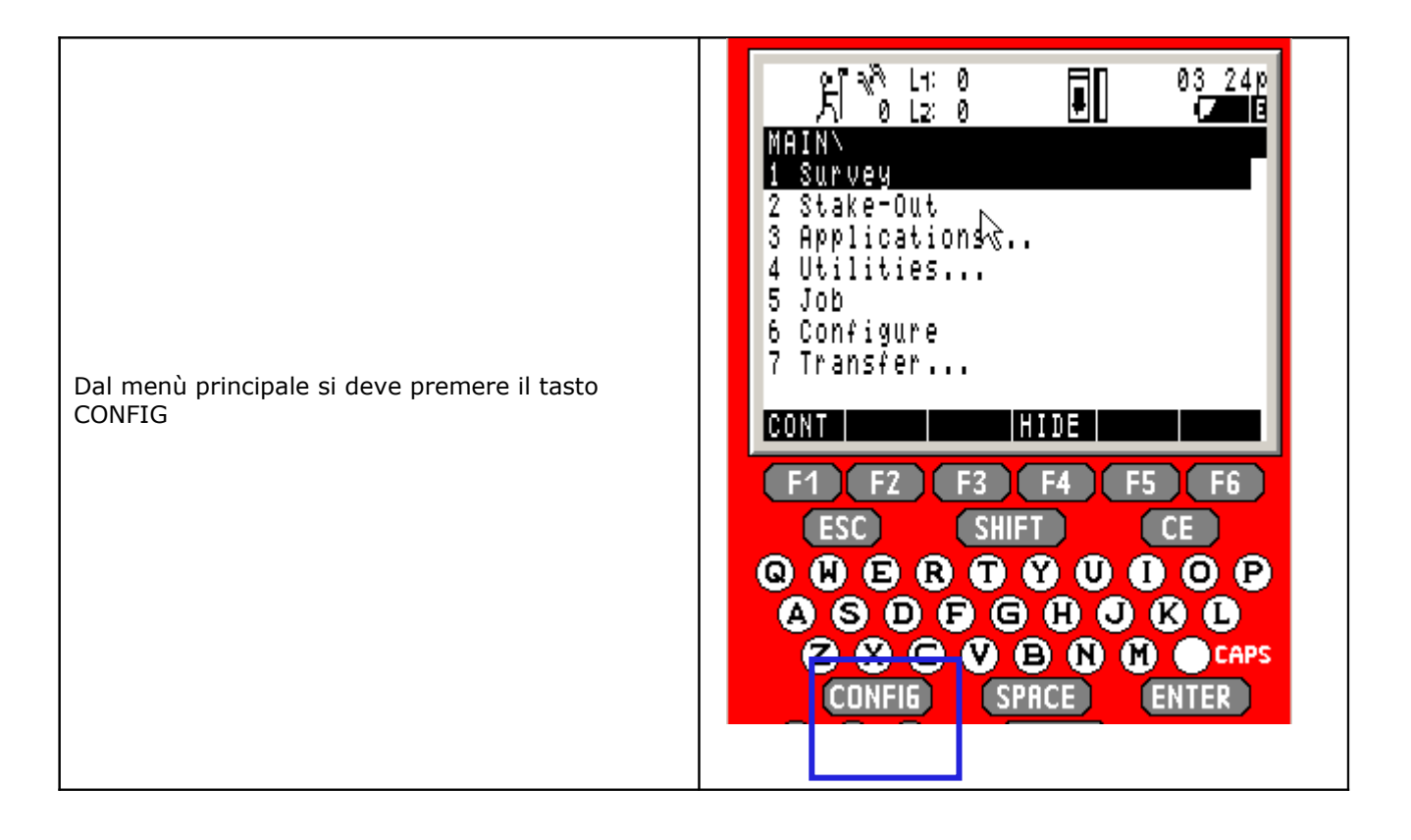

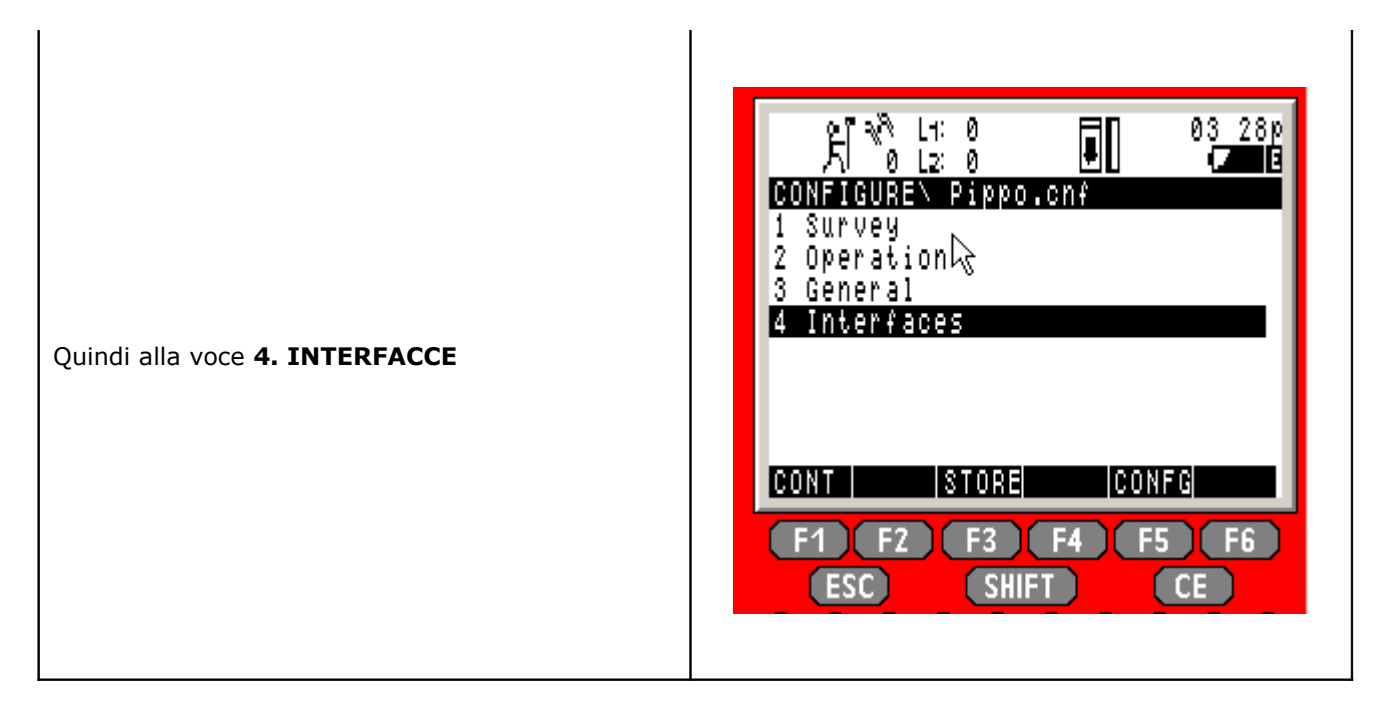

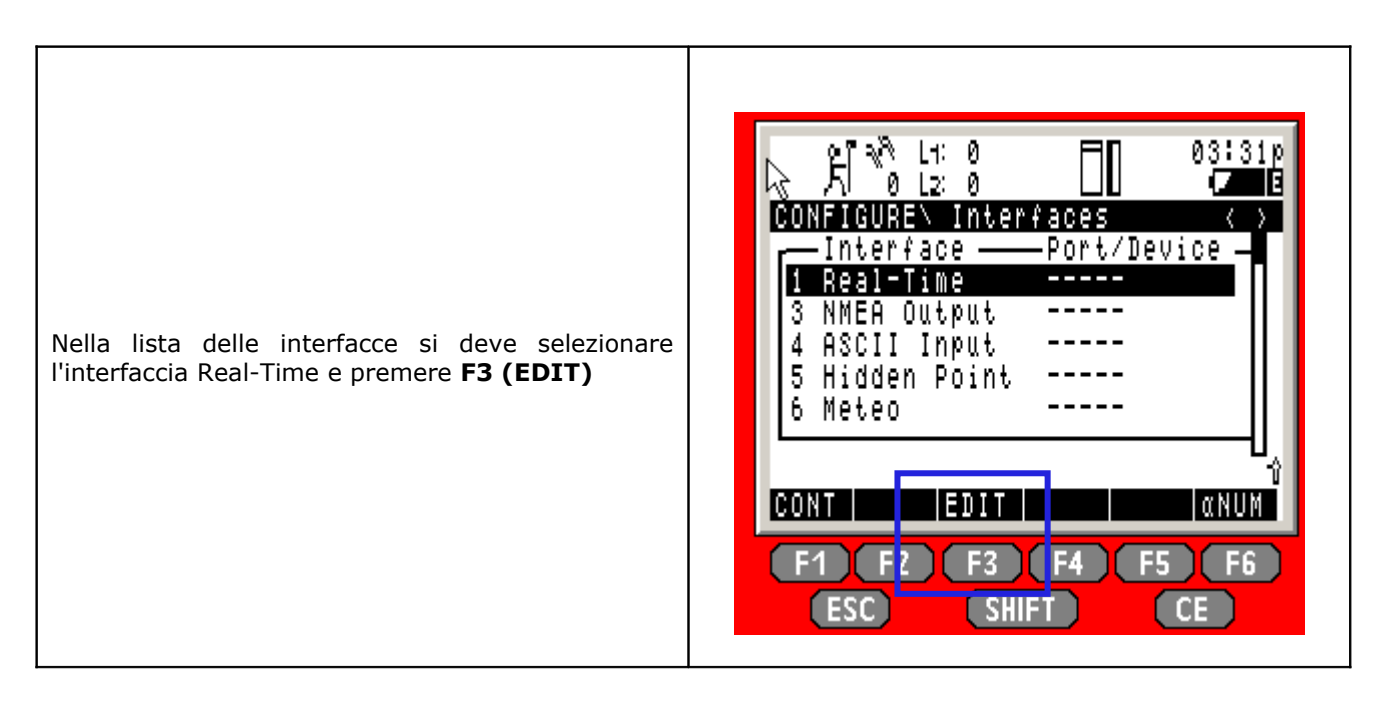

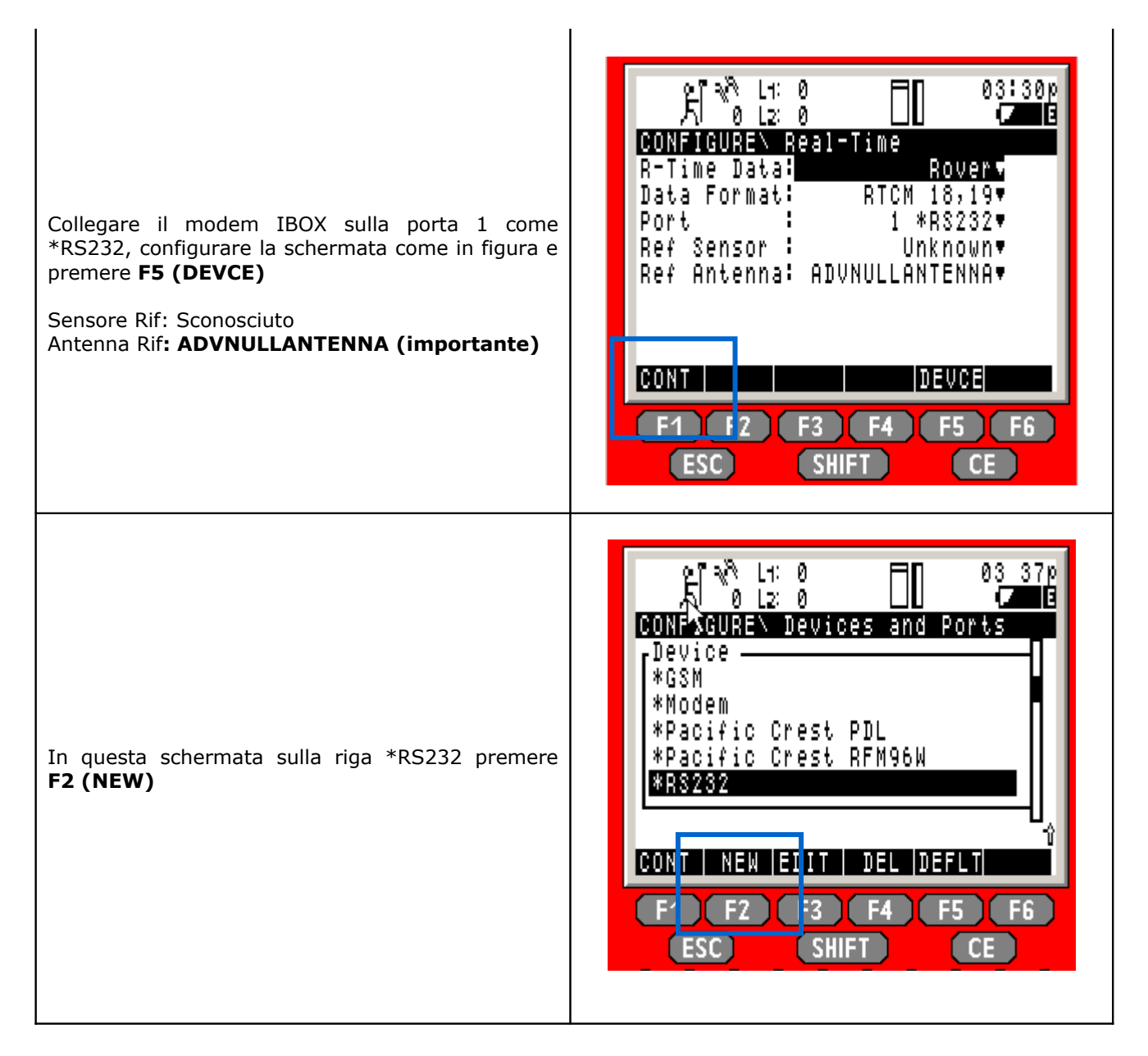

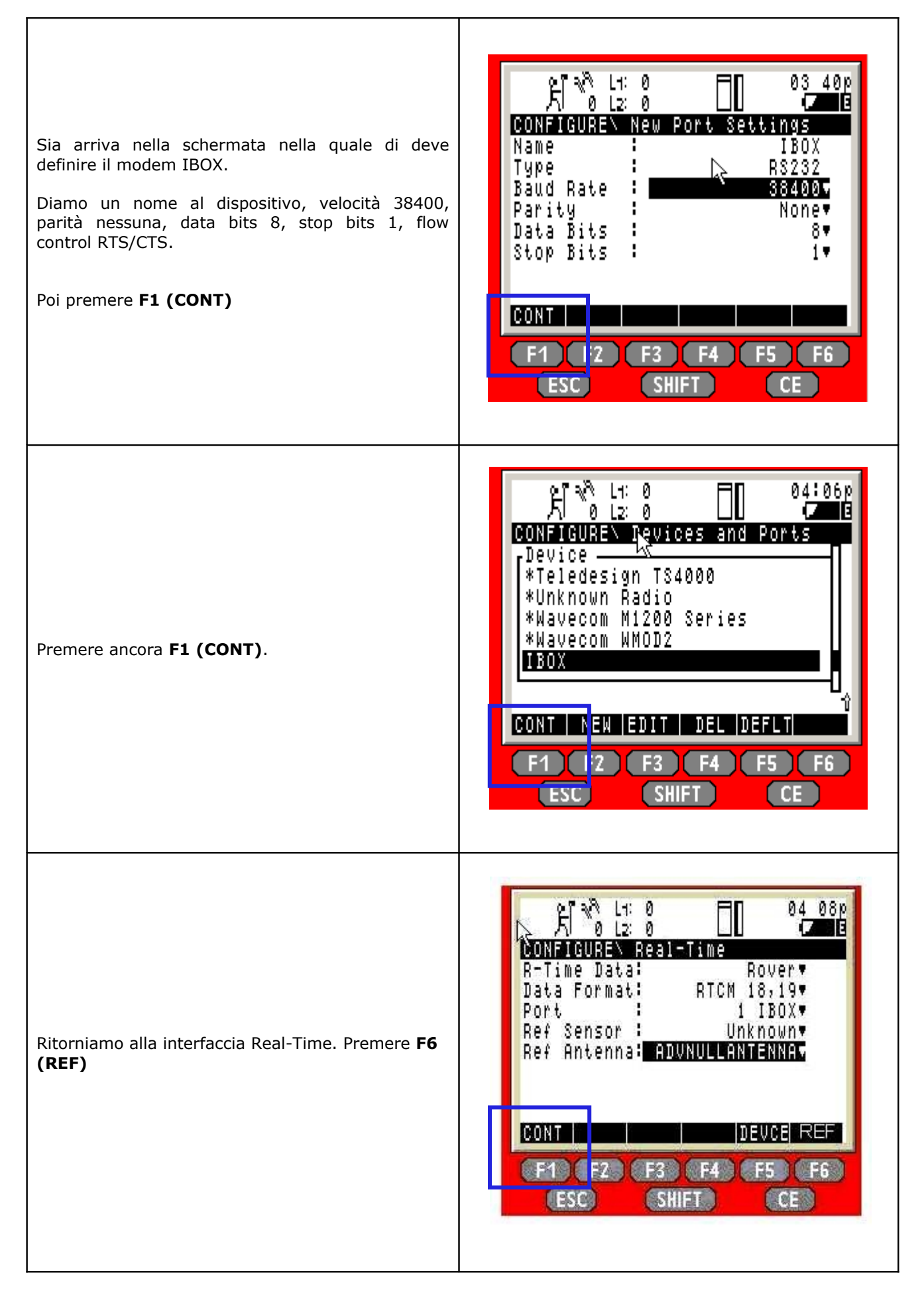

In questa schermata si deve specificare la Rete tipo: **VRS.** Questa impostazione serve affinché il rover spedisca la propria posizione.

Impostare Send User ID: Yes

Compariranno le scritte:

**User Id 1:** (username fornita dal gestore di rete) **User Id 2:** (password fornita dal gestore di rete)

Compilarle e premere F1 (CONT).

|                                             | 16 33<br>Z |
|---------------------------------------------|------------|
| Ref Service :                               | VRS▼       |
| Send User ID:<br>User ID 1 :<br>User ID 2 : | YES        |
| CONT                                        |            |

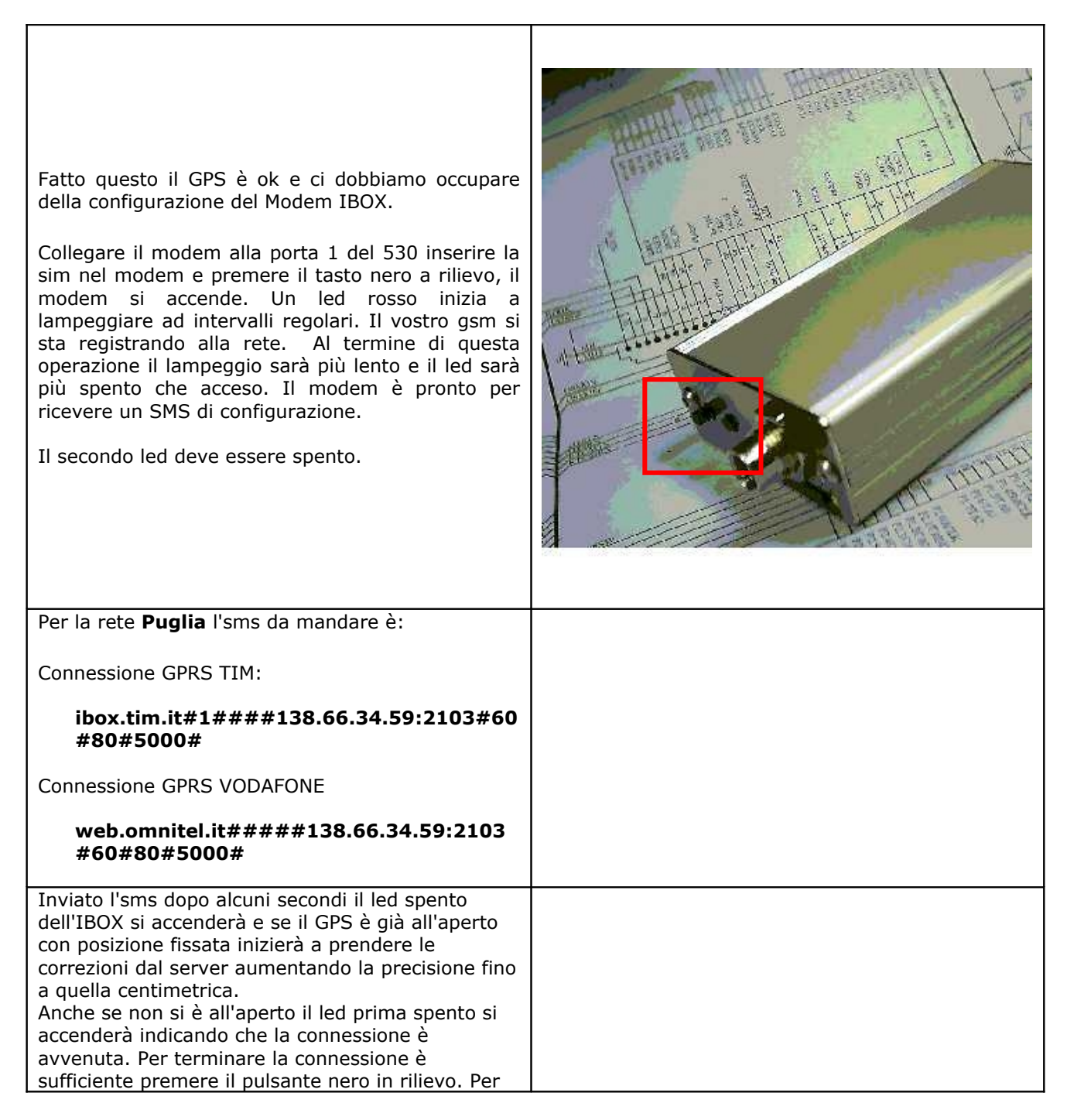

connettersi nuovamente non c'è bisogno di mandare un nuovo sms, basta premere il pulsare a rilievo.

Una guida più dettagliata del MODEM può essere richiesta all'agente di zona.

#### **PRODOTTI DISPONIBILI:**

Sulla porta 2103 specificata nel messaggio si ottiene un prodotto di area tipo I-MAX2 in RTCM 2.3 messaggi 18,19.